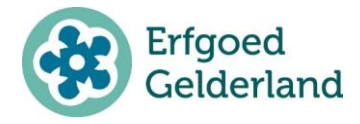

HULP RECORDS TOEVOEGEN

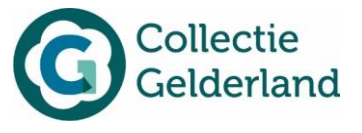

## Hulp records toevoegen

Deze helptekst is voor gebruikers van CollectieGelderland en Memorix Maior die hun records willen sorteren op locatie en toevoegen aan een selectie.

## Stappen:

- 1. Ga naar Collectiebeheer.
- 2. Selecteer beeldmateriaal. Tussen haakjes staat hier het totaal aantal records in beeldmateriaal.
- 3. Klik op "filter opties".

| nin op meer opties                                   | -        |                                       |        |      |      |  |  |  |
|------------------------------------------------------|----------|---------------------------------------|--------|------|------|--|--|--|
| Kies waarde voor "Geografische aanduiding - Locatie" |          |                                       |        |      |      |  |  |  |
| vierlingsbeek                                        | Zoeken 🕨 | Alleen zoeken in zichtbare kolommen 🕑 |        |      |      |  |  |  |
| 1 totaal 50 per pagina                               |          |                                       | pagina | 1 ve | an 1 |  |  |  |
| Waarde 🗢                                             |          |                                       |        |      |      |  |  |  |
| Vierlingsbeek                                        |          |                                       |        |      |      |  |  |  |
| 1 totaal 50 per pagina                               |          |                                       | pagina | 1 va | an 1 |  |  |  |

4.

Selecteer in het eerste veld "geografische aanduiding – locatie" en in het tweede veld "gelijk

aan". Kies dan voor de keuzelijst (). Vul in het volgende scherm de plaatsnaam in die je zoekt, klik op zoeken en dan op het gewenste resultaat (bijvoorbeeld Vierlingsbeek).

5. Voeg nu een nieuwe filterrij toe door op het pijltje rechts te klikken (<sup>1</sup>→). Kies in het eerste veld voor "Toon op web" en in het tweede veld voor "exacte waarde". Vink ten slotte achter "exacte waarde" het vakje aan. Let op dat in de derde regel "en" geselecteerd staat.

| Beeldu   | nateriaal                       |     |               |                     |         |       |                     |   |   |   |
|----------|---------------------------------|-----|---------------|---------------------|---------|-------|---------------------|---|---|---|
|          |                                 |     |               |                     |         | V     | Sluit filter opties |   | - |   |
| Set 1    | Geografische aanduiding - Loo   | a 💠 | Gelijk aan    | \$<br>Vierlingsbeek |         | )≣    | >                   | : |   | × |
|          | Toon op web                     | ¢   | exacte waarde | \$                  |         |       | ,                   | : | 4 |   |
|          | combineer de regels in deze set | en  | ¢             |                     |         |       |                     |   |   |   |
| set toev | roegen                          |     |               | inladen             | opslaan | reset | Zoeken              |   | ▶ |   |

- 6. Klik op "zoeken". Je krijgt nu alle records die de gekozen plaats als locatie hebben en op het web getoond worden.
- Zorg nu dat het totaal aantal records per pagina minstens even groot is als het totaal aantal records. Het aantal records per pagina kan linksonder aangepast worden, door het cijfer voor "per pagina" aan te passen.

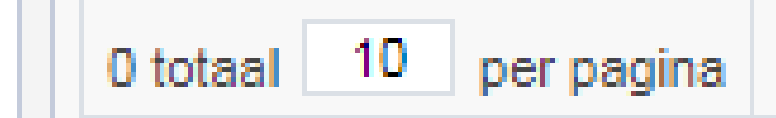

8. Selecteer daarna alle records door het vakje linksonder het prullenbakje aan te vinken. Alle vakjes daaronder worden dan vanzelf ook aangevinkt.

| 385 totaal 400 per pagina |    |                     |       |                |                     |                |                 |                       | pagina 1 van |              |              | /an 1    |
|---------------------------|----|---------------------|-------|----------------|---------------------|----------------|-----------------|-----------------------|--------------|--------------|--------------|----------|
|                           | Î  | 러 만 🖫 🖻             | Ø     |                |                     |                |                 |                       |              |              | ::           | <b>.</b> |
|                           |    | modified_time \$    | Media | Objectnummer ≑ | Titel 🌩             | Datering van ≑ | Datering tot \$ | Onderwerp ≑           | Toon op we   |              | eb \$        |          |
| •                         | ø  | 2018-01-05 14:45:48 | No.   | A18528         | De Groeningse molen |                | 1990            | Dorpsgezichten        | ✓            |              |              |          |
|                           | R' | 2017-12-22 16:26:42 | K.    | C00802         | Naambord Groeningen |                | 1940            | Dorpsgezichten        |              | $\checkmark$ |              |          |
|                           | R? | 2017-12-22 16:35:55 |       | A16920         | schuur/bakhuis      |                |                 | Boerderijen, Gebouwen |              |              | $\checkmark$ |          |

Kijk voor meer informatie op: erfgoedgelderland.nl/collectiegelderland Versie: 1.0 | maart 2019

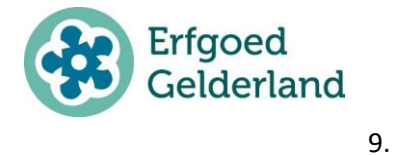

HULP RECORDS TOEVOEGEN

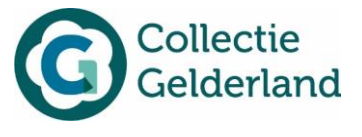

Klik dan op "voeg toe aan selectie" (

kies de selectie die je wilt. Nu worden alle records toegevoegd aan de gewenste selectie. 10. Mocht een nieuw record ook bij een selectie horen, selecteer dan alleen het betreffende

record en kies "voeg toe aan selectie" (
). Ook dit record wordt dan aan de selectie toegevoegd.

Bron: Erfgoed Brabant